\* 🐨 🖌 92 % 📘 11:3

🛡 🖌 91 % 🖹 11:49

CREA

× Connection

test.mosquitto.org

test.mosquitto.org

1883

SSL 🗌

Key store pa

Select .BKS file

## Praktische Übung – MQTT

## 1. Aufgabe: MQTT-Verbindung

Wir bauen eine MQTT-Verbindung mit Smartphones auf und benutzen diese als Messenger zum Chatten.

× Subscription

c Notify me ★

HoMe18

HoMe18

QoS Is Numi 0 •

ter ★

JSON co

- a) Installieren Sie eine geeignete App auf Ihrem Smartphone, z.B. **IoT MQTT Dashboard** oder **MQTTool**.
- b) Richten Sie den **Broker test.mosquitto.org** ein und stellen Sie die Verbindung her (antippen):
- c) Abbonieren Sie das Thema HoMe18, treten Sie in das Thema ein (antippen):

d) **Veröffentlichen** Sie Nachrichten im Thema **HoMe18**, prüfen Sie die Verteilung an die Abonnenten:

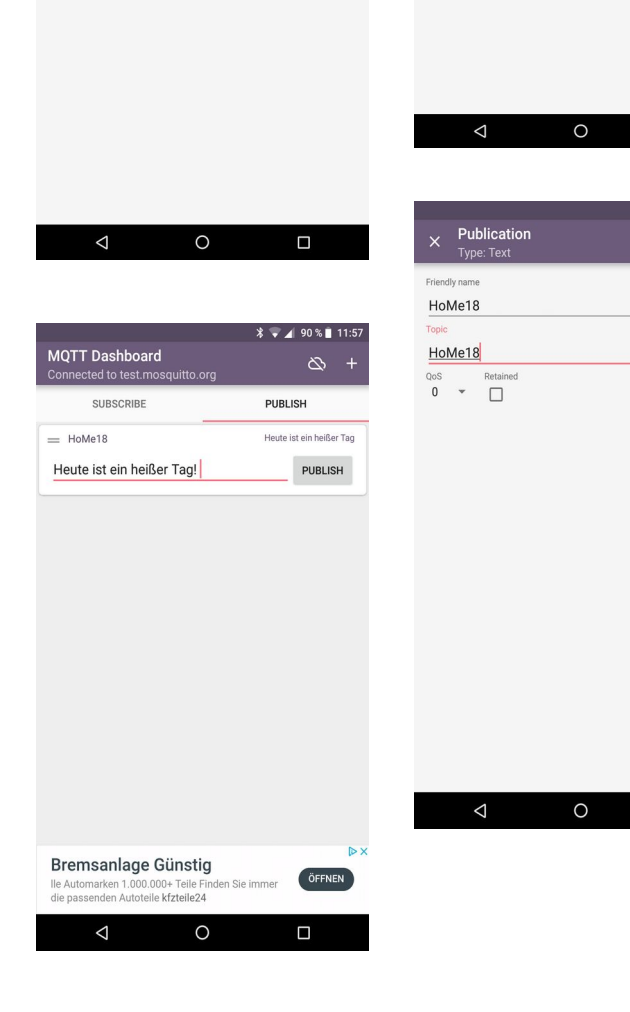

k 🐨 🖌 92 % 🗎 11:43

What is this?

SAV

## 2. Aufgabe: Interne MQTT-Verbindung

Die Verwendung öffentlicher Broker ist per se unsicher. Eine Verbesserung erreicht man mit einem privaten Broker in einem geschützten Netz, z. B. **iot.hs-merseburg.de** im HoMe-Intranet. Die Nutzung setzt ein Büro-PC-Zugang über RJ45 oder eine VPN-Verbindung voraus. Die Zugangsdaten für externes Internet bzw. für Eduroam lauten:

| Name       | Тур             | Serveradresse            | IPSec-ID | IPSec-Schlüssel |
|------------|-----------------|--------------------------|----------|-----------------|
| VPN extern | IPSec Xauth PSK | vpn.hs-merseburg.de      | INW      | i0h=8hdz        |
| VPN WLAN   | IPSec Xauth PSK | vpn-wlan.hs-merseburg.de | INW      | i0h=8hdz        |

- a) Richten Sie eine geeignete VPN-Verbindung ein.
- b) Wiederholen Sie die Aufgabe 1 mit dem hochschulinternen Broker iot.hs-merseburg.de.

Eine ausreichende Sicherheit wird erst mit privatem Broker und **Ver**schlüsselung mit SSL-Protokoll (oder TLS-Protokoll) erreicht.

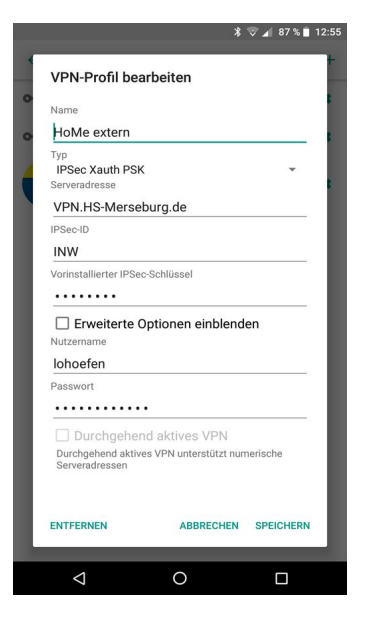